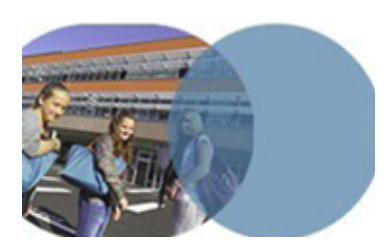

version 1.0 | mars 2014

### **OBJECTIFS**

- Sauvegarder un lien dans le gestionnaire de favoris.
- Sauvegarder un document dans le dossier personnel du porte-documents.

#### SERVICES UTILISÉS

- Gestionnaire de favoris.
- Dossier personnel du porte-documents.

### **PROFIL CONCERNÉ**

• Enseignant.

Savoirs numériques 5962 Scénarios de prise en main Canopé, académie de Lille Dernière modification : 14/3/2014

# Enseignant UTILISER LE GESTIONNAIRE DE FAVORIS ET LE PORTE-DOCUMENTS

## Les outils personnels de l'ENT

Un enseignant enregistre dans son gestionnaire de favoris un lien vers un site qu'il compte exploiter dans la préparation de ses cours.

*Il sauvegarde également deux documents dans le dossier personnel de son porte-documents.* 

Il pourra ainsi accéder à ces ressources chaque fois qu'il sera connecté à l'ENT.

#### Ajout d'un lien dans le gestionnaire de favoris

Dans le navigateur, accéder au site internet dont l'adresse doit être sauvegardée.

Copier l'URL du site, affichée dans la barre d'adresses du navigateur.

- Dans l'ENT, se connecter en tant que personnel de l'Éducation nationale.
- Ouvrir le service Gestionnaire de favoris dans la barre des services. Les favoris peuvent être rangés dans des dossiers afin de les organiser.
- Cliquer sur Nouveau dossier dans la marge gauche.
- Dans l'encadré Détails, ouvrir la liste déroulante Dossier parent(\*) et choisir le dossier parent du futur dossier (choix obligatoire).
- Dans le champ obligatoire Libellé(\*), donner un nom au nouveau dossier.
- Cliquer sur Valider. Le dossier est créé, il est encore vide.
- Survoler le nom du nouveau dossier créé. Dans la barre d'icones qui apparaît, cliquer sur l'icone (Nouveau lien). Une page nouvelle s'affiche.
- Dans l'encadré Détails, remplir le champ obligatoire Libellé(\*) avec l'intitulé du lien. Remplir le champ obligatoire Url(\*) en collant le lien du site internet précédemment copié.

#### Cliquer sur Valider.

Pour accéder au lien, un simple clic sur le libellé du lien dans le gestionnaire de favoris est suffisant; le site s'ouvre dans un nouvel onglet du navigateur.

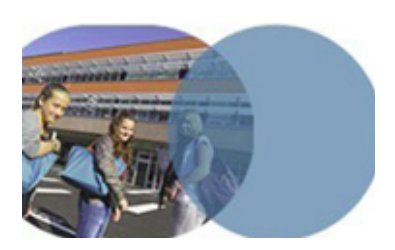

version 1.0 | mars 2014

# Enseignant UTILISER LE GESTIONNAIRE DE FAVORIS ET LE PORTE-DOCUMENTS

# Les outils personnels de l'ENT

### Ajout de documents dans le dossier personnel

- Le dossier personnel se trouve dans le porte-documents. Ouvrir le service Porte-documents dans la barre de services. Le dossier personnel contient des répertoires et des fichiers de la même façon qu'un disque dur d'ordinateur.
- ⇒ Choisir et ouvrir le dossier de destination des documents à ajouter.
- Cliquer sur le bouton Ajouter un fichier.
- Dans la fenêtre qui s'ouvre, cliquer de nouveau sur le bouton Ajouter un fichier.
- Parcourir le disque dur de la machine à la recherche du document à ajouter, le sélectionner et cliquer sur Ouvrir.
- Cliquer sur Valider. Le document est ajouté au dossier personnel.